re:search

# Finding Full Articles Online by Journal Title

From the library homepage: (research.udmercy.edu)

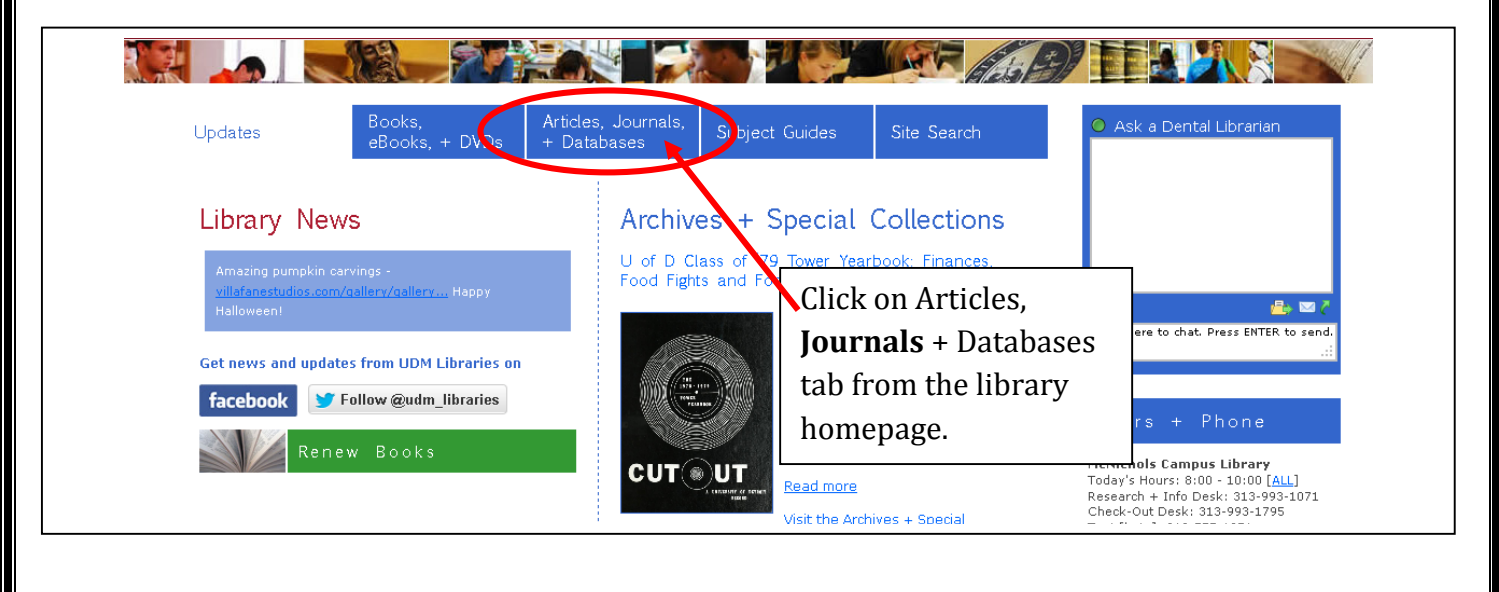

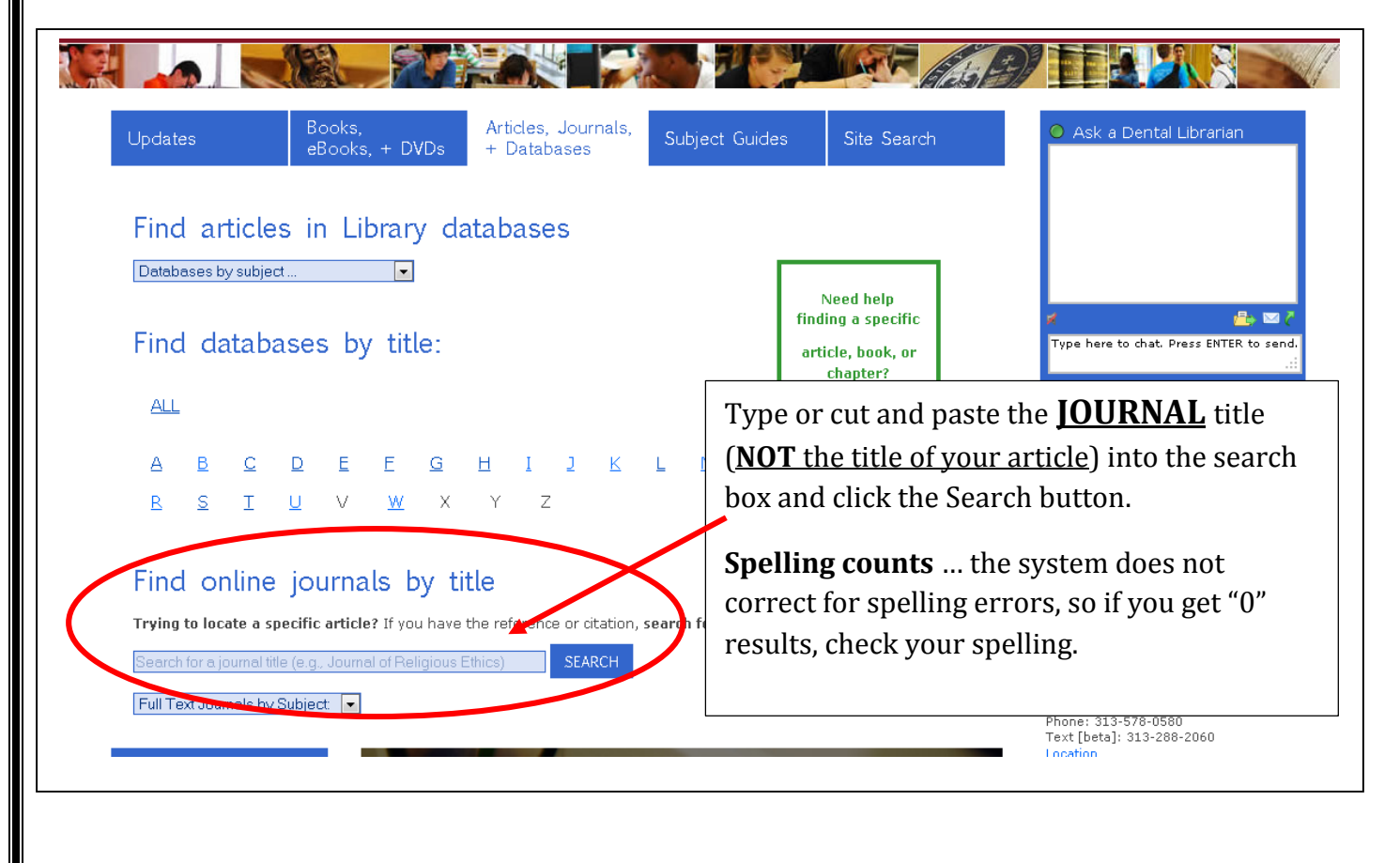

#### Alternatively: you can also start at the UDM Nursing Library Guide: (<u>http://libguides.udmercy.edu/nursing</u>): (Both starting places end up at the next screen shot) 1. Go to the "Find Articles" tab Nursing p://libguides.udmercy.edu/nursing 🛛 📇 Print Guide 🛛 📓 RSS Updates 🛛 🖾 Email Alerts Last Updated Hom **Find Articles** Nursing Theory Evidence Based Nursing Books/eBooks Web Resources Program Pages 👻 **Anatomy Resources** Writing & Copyrig Mobile Apps Faculty Publications Library Assistance Citing **Find Articles** A Print Page Search: Search Comments(0) This Guide Evidence-based Practice Databases Looking for a SPECIFIC article? These databases can be easily limited to find evidence-based practice literature Find online journals by title Trying to locate a specific article? If you have the r CINAHL (Ebsco) Premier database for nursing and allied health articles. Place the name of the JOURNAL that contains your article in the PubMed PubMed comprises more than 23 million citations for biomedical literature from search box below. 2. Type or copy/ paste the **IOURNAL** title SEARCH (NOT the article title) into the Find online Comments (0) journals by title search box.

## **Deciphering the Results**:

Sample journal entry:

| All Resources                                                                                                    | E-Journals Only                                                                                                    | E-Books Only                                                                                                    |                                                                                                    |
|----------------------------------------------------------------------------------------------------|----------------------------------------------------------------------------------------------------|----------------------------------------------------------------------------------------------------|----------------------------------------------------------------------------------------------------|
|                                                                                                    |                                                                                                    | <u>0-9 A B C D</u>                                                                                                    | E E G H I J K L M N O P Q R S I U Y W X Y Z                                                               |
|                                                                                                    | Title contains all w                                                                                                    |                                                                                                    | contains all words 🔻 Search                                                                               |
|                                                                                                    |                                                                                                    |                                                                                                    | Please select a subject category 👻 Search                                                                 |
| records retrieved 1                                                                                               | for the search: <b>Title c</b>                                                                                                    | ontains all words <u>"Ame</u>                                                                                                    | <u>can journal of nursing</u> "<br>Choose a database that includes the                                    |
| American jour<br>from 10/01/1900<br>from 1996 to pre                                                              | for the search: <b>Title c</b><br>rnal of nursing (000<br>D to 12/31/2007 in <u>JS</u><br>esent in Journals@O                         | ontains all words <u>"Amer</u><br>12-936X)<br>STOR Life Sciences<br>vid Ovid Full Text                                             | Choose a database that includes the year your <u>article</u> was published.                               |
| <ul> <li>American jour<br/>from 10/01/1900<br/>from 1996 to pre</li> <li>MCN, the American 1996 to pre</li> </ul> | for the search: Title c<br>rnal of nursing (000<br>D to 12/31/2007 in <u>J</u><br>essent in <u>Journals@O</u><br>erican journal of ma | ontains all words <u>"Amer</u><br>12-936X)<br>STOR Life Sciences<br>wid Ovid Full Text<br>aternal child nursing wid Ovid Full Text | Choose a database that includes the year your <u>article</u> was published.<br>• JSTOR contains 1900-2007 |

Once you select a database link (eg. JSTOR, Journals@OVID, ScienceDirect, etc.), the journal webpage will appear.

\*\* Not all journal websites will look exactly like the samples below, but the steps are the same...

| Aug 2015 J. Turner | Aug | 2015 | J. Turner |
|--------------------|-----|------|-----------|
|--------------------|-----|------|-----------|

#### **Getting the Article: TWO Methods:** Method #1: (not all databases offer this option) 🥘. Wolters Kluwer Ovid® My PayPerView Support & Training Help Logged in as udm001 Logott Journals Multimedia My Workspace Search Title Author Volume Issue Page All Issues Keyword Search Year 100 Journals A-Z > AJN, American Journal of Nursing - Vol 115 August 2015 Method #1: Journal Information < Previous Issue | Next Issue > Lippincott Williams & AJN, American Journal of Nursing Enter the Year, Volume, Issue, and 1<sup>st</sup> page Wilkins, Inc. ISSN: 0002-936X Copyright (C) 2015 Wolters Kluwer Health, Inc. All rights rese number of your article. Then click Search button. AJN, American Journal of Nursing (1900-2015) Issue: Volume 115(8) pgs. 7-72 August 2015 ISSN: 0002-936X **Close** Cover About This Journ 🚔 Print 🛛 😼 Email 🛛 🔨 Export 🛛 🗟 Add to My Projects 👒 Keep Select 🔻 Journal Issue List 50 Per Page 💌 Clear Selected | Select Page | Show Abstracts - 2015 (9) Publish Ahead of Print August 13, 2015 Revisiting Patient Satisfaction Surveys. • Ovid Full Text Volume 115 (8) Dg. 7 Abstract Reference

## Method #2: Search by Article title:

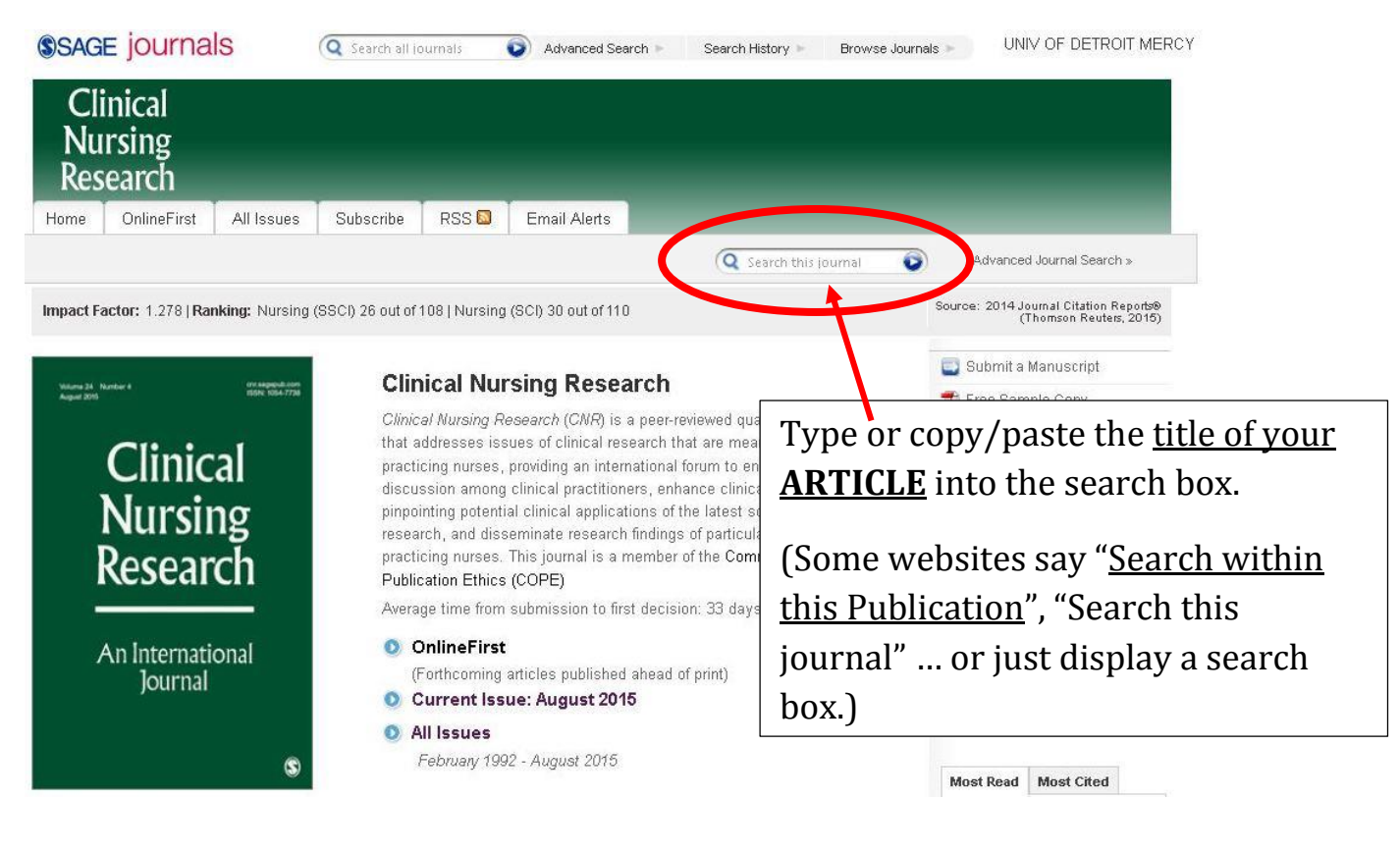

Aug 2015 J. Turner

| Journal Information                                                                                             | < Previous Issue   Next Issue >                                                                                |                                                                  |                              |
|----------------------------------------------------------------------------------------------------|----------------------------------------------------------------------------------------------------|------------------------------------------------------------------|------------------------------|
| ippincott Williams &<br>Vilkins, Inc.                                                                           | AJN, American Journal of Nursing                                                                               | S RSS                                                            |                              |
| JN, American Journal of<br>Jursing (1900-2015)                                                                  | Copyright (C) 2015 Wolters Kluwer Health, Inc. All rights reserv<br>Issue: Volume 115(8) pgs. 7-72 August 2015 | The PDF or HTML link will be located somewhere                   |                              |
| SSN: 0002-936X<br>About This Journal                                                                            | Close Cover                                                                                                    | around the article title.                                        | Click to open the full text. |
| Journal Issue List                                                                                              | Select Range 🛛 🔤 Print 🖼 E                                                                                     |                                                                  |                              |
| + 2015 (9)                                                                                                    | Clear Selected   Select Page   Show Abstracts                                                                  | 50 Per Page 💌                                                    |                              |
| 2014 (12)<br>Volume 114 (12)<br>December 2014 - pg. 7-72<br>Volume 114 (11)<br>November 2014 - pg. 7-72         | Revisiting Patient Satisfaction Surveys.     Pg. 7     DOI: 10.1097/01.NAJ.0000470378.26416.f0                 | • Ovid Full Text<br>• Abstract Reference<br>• Complete Reference |                              |
| Volume 114 (10)<br>October 2014 - pg. 7-72<br>Volume 114 (9)                                                    | Kennedy, Maureen Shawn MA, RN, FAAN<br>Editorial                                                               | Request Permissions                                              |                              |
| September 2014 - pg. 7-72<br>Volume 114 (8)<br>August 2014 - pg. 7-72<br>Volume 114 (7)<br>July 2014 - pg. 7-72 | ► View Abstract.                                                                                               | + fy Projects 🙀 + Annotate                                       |                              |